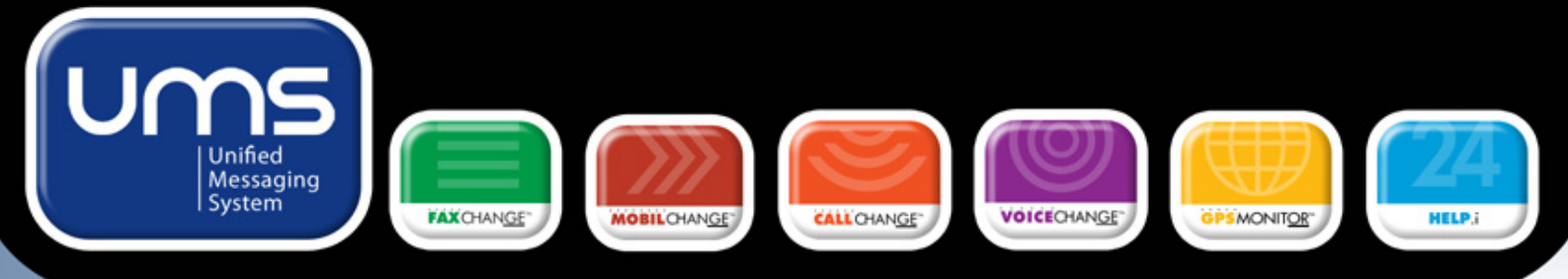

# Uživatelská příručka

**DATASYS UMS** 

verze 1.0

Tato příručka je určena Vám, uživatelům aplikace DATASYS UMS. Naleznete zde informace popisující funkcionalitu aplikace DATASYS UMS a jednotlivých komponent - FaxChange, MobilChange, CallChange a VoiceChange. Popisuje jak postupovat při práci s těmito produkty co nejjednodušším způsobem a zefektivnit tak činnost uživatele u počítače.

# SMS komunikace

### Vytvoření a odeslání SMS

Vytvořte nový email. Do hlavního okna napište text, který chcete odeslat jako SMS. Do kolonky **Komu** vyberte SMS adresu ze svých kontaktů, nebo zadejte mobilní číslo ve tvaru [SMS:číslo mobilního telefonu] např. [SMS:603280016] a odešlete (hranaté závorky zadáte pomocí kláves pravý Alt + F a pravý Alt +G). Alternativou jak odeslat SMS je zadání adresy ve tvaru číslo@sms.sms (tedy např. <u>603123456@sms.sms</u>).

| 🖻 Informa          | ce - zpráva                                                                   |
|--------------------|-------------------------------------------------------------------------------|
| Soubor (           | Jpr <u>avy Z</u> obrazit Vložit <u>F</u> ormát <u>N</u> ástroje <u>T</u> abul |
| 🖃 O <u>d</u> eslat | 🕕 🗕 🔛 🎭   😼 📍 🦊   🌪   🖄 Moži                                                  |
| 🛄 Komu             | [SM5:603280016]                                                               |
| 🛄 Kopie            |                                                                               |
| Předmět:           | Informace                                                                     |
|                    | 🚹 🖭 Arial 🔹 10 🔹 🗛 📲 🖪                                                        |

<u>Dne 15.1.08 se kona den otevrenych dveri.</u> Jste srdecne zvan/a a budeme se na Vasi navstevu tesit.

#### **SMS** adresy

Jako SMS adresy můžete využívat kontakty ve svém osobním adresáři emailové schránky, ve kterých máte vyplněné číslo mobilního telefonu.

| Od                    | Předmět    |                 |            |                      |         |      |
|-----------------------|------------|-----------------|------------|----------------------|---------|------|
| 603280016             | SMS z čísl | a +4206         | 03280016   |                      |         |      |
| MobilChange           | DORUČE     | NO: 5M9         | 5 pro "60: | 3280016"             | (42060) | 321  |
| MobilChange           | OK: 5M5    | pro "60         | 3280016    | <sup>-</sup> (420603 | 280016  | 5) E |
| 🖂 SMS z čísla +42     | 2060328    | 0016 -          | Zpráva     | (Prostý T            | ext)    |      |
| Eoubor Úpr <u>avy</u> | Zobrazit   | Vložįt          | Eormát     | Nástroje             | Akce    | Ν    |
| 🔁 🖓 Odpovědět   🍂     | Odpovědě   | St vše <u>m</u> |            | ); :                 |         |      |
| Od: 6032800           | )16 [+4206 | 0328001         | 6]         |                      |         |      |
| Komu: Hřebejk         | Martin     |                 |            |                      |         |      |
| Předmět: SMS z čí     | sla +42060 | 3280016         |            |                      |         |      |
| Přišla SMS z          | čísla      | +4206           | 5032800    | 16:                  |         |      |
| Dekuji za po          | zvani,     | rad s           | se zuca    | stnim.               | S poz   | dr   |
| Čas doručení          | : t        | Út 8.           | ledna      | 2008 1               | 1:22    |      |

### Informace o odeslání a doručení SMS zprávy

Po odeslání SMS dostanete do své emailové schránky informaci o průběhu odeslání, obsahující detaily o čase, ceně, počtu pokusů odeslání apod. a dále informaci o výsledku doručení SMS zprávy.

#### Příjem SMS

Odpovědi na odeslané SMS jsou doručeny zpět do vlastní emailové schránky, kde si je můžete přečíst jako standardní email, případně dále přeposílat.

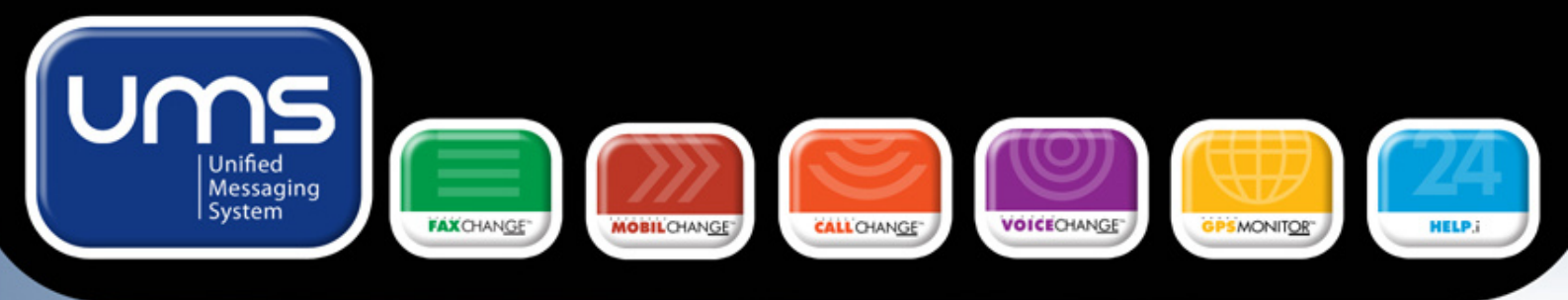

## Faxování

#### Vytvoření a odeslání faxu

Vytvořte nový e-mail. Do přílohy tohoto emailu vložte dokument vytvořený ve standardní kancelářské aplikaci (Word, Excel, Pdf apod.), který chcete odeslat jako fax. Do pole **Komu** vyberte faxovou adresu ze svých kontaktů, nebo zadejte faxové číslo ve tvaru [FAX:číslo faxu] např. [FAX:225308454] a odešlete (hranaté závorky zadáte pomocí kláves pravý Alt + F a pravý Alt +G).. Alternativou jak odeslat FAX je zadání adresy ve tvaru číslo@fax.fax (tedy např. <u>225123456@fax.fax</u>).

| Soubor Új    | wgwy Zobrazit Vložit Eormát Nástroje Iabulka Qário Náp<br>ko Adobe PQF 🖕 |  |  |  |  |  |
|--------------|--------------------------------------------------------------------------|--|--|--|--|--|
| : 🖃 Ogleslat | 🍵 🔹 🛄 🎭   😼 🕴 🔻   🍅   🖹 Možnosti 🔹   HTML                                |  |  |  |  |  |
| Komu         | [fax:567321852]                                                          |  |  |  |  |  |
| Předmět:     | Objednávka                                                               |  |  |  |  |  |
| Připojit     | Leták FaxChange.doc (34 k8)                                              |  |  |  |  |  |
|              | - 10 - A - E                                                             |  |  |  |  |  |

#### Faxové adresy

Jako faxové adresy můžete využívat kontakty ve svém osobním adresáři emailové schránky, ve kterých máte vyplněné faxové číslo.

| 🖂 Fax pro i454 j   | e připraven  | k odeslání          | - náhled         | faxu pi | řed odesla | áním .             | !#8 |
|--------------------|--------------|---------------------|------------------|---------|------------|--------------------|-----|
| i Soubor Úpravy    | Zobrazit Vlo | ižįt <u>E</u> ormát | <u>N</u> ástroje | Akce    | Formulář   | <u>R</u> ozmístění | Ná  |
| 🕴 🙈 Předat dál 🛛 🛃 | 1 🔤   😽   🤻  | ·   X   🕜           | i                |         |            | -                  | A   |
| Zpráva Fax         |              |                     |                  |         |            |                    |     |
| C Odeslat ten      | to fax       | XNeo                | deslat           |         |            |                    |     |
| 🛃 🛃 😫 1:1          | 0, 0, 142    | 🤿 🕰 📊               | /1 🔽 🕻           |         |            | 3 ID               |     |
|                    | -            | DAT                 | A<br>S Y         | s       |            | FAX                | (   |

#### Náhled faxu

Po odeslání faxu ve formě emailové zprávy obdržíte náhled faxu v podobě, jak by se měl zobrazit uživateli. Po kontrole obsahu a formátu se můžete rozhodnout, zda fax chcete v této podobě odeslat – stisknutím tlačítka **Odeslat tento fax** nebo zda fax v této podobě odesílat nechcete – stisknutím tlačítka **Neodeslat**.

#### Informace o odeslání a doručení faxu

Po odeslání faxu, dostanete do své emailové schránky informaci o průběhu odeslání a výsledku doručení faxové zprávy, obsahující také detaily o čase, počtu pokusů, příčině nedoručení apod.

#### Příjem faxu

Příchozí faxy obdržíte přímo do své emailové schránky. Přijaté faxy můžete dále zpracovávat.

#### Editace

Příchozí faxy jsou vybaveny funkcemi pro editaci obsahu, s jejichž pomocí můžete fax doplnit o korektury, razítka, podpis atp. Takto upravený fax pak můžete odeslat zpět odesílateli nebo přeposlat dalšímu příjemci.

| : D 0 od               | Předmět                                                                                                    |
|------------------------|----------------------------------------------------------------------------------------------------|
| faxchange@fax.fax      | Fax byl odeslán adresátovi 1454 . 1#84J.DR8                                                                                                    |
| 😥 🍘 DATASYS            | Fax od DATASYS (CSID DATASYS) !#88#! \$fx\$                                                                                                    |
| 👸 🖲 faxchange@fax.fax  | Fax pro 1454 je přípraven k odeslání - náhled fax                                                                                                    |
| 🐸 Fax od DATASYS (CSID | DATASYS) !#&&#! \$fx\$ID=1010735797</td></tr><tr><td>Soubor Úpravy Zobrazit</td><td>Vložit Eormát Nástroje Algoe Formulář</td></tr><tr><td>🕴 🕰 Odpovědět   🚑 Odpově</td><td>dět všem</td></tr><tr><td>Zpráva Fax</td><td></td></tr><tr><td>Tisk faxu</td><td>🖨 Tisk protokolu 🖨 Tisk faxu</td></tr><tr><td>3 3 11 Q Q</td><td>AL 4 AL 1/1 - G G B 33 10</td></tr><tr><td>A 22 \ □ 26 34 L</td><td>) 🐼 😂 🛃 Faxchange 💌 🕹 🥕 🥕</td></tr><tr><td>711-000</td><td>DATA SYS FAX</td></tr><tr><td></td><td>Firma-I Gompany:<br>Pre 1 Ta: unit</td></tr></tbody></table> |

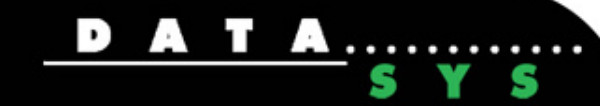